## How to access, your W2 and 1095c forms in KeyNet.

| <u>STEP</u>                                                                                                    | INSTRUCTIONS                                                                                                    |
|----------------------------------------------------------------------------------------------------|----------------------------------------------------------------------------------------------------|
| Step 1  PITTSYLVANIA COUNTY SCHOOL BOARD  If the room of the room of the room                                                                                                    | <ul> <li>Log into the<br/>KeyNet Portal</li> <li>If you have<br/>difficulty with<br/>logging into the<br/>KeyNet Portal, you<br/>may reset your<br/>password or you<br/>can contact the<br/>Payroll Department<br/>for assistance.</li> </ul> |
| Step 2<br><b>VLVANIA COUNTY SCHOOL I</b><br>Home<br>My Information<br>Personal Data<br>Payroll<br>Current Payroll<br>Time & Attendance<br>Check History<br>My Documents<br>Deductions<br>Expense Reimburs<br>Direct Deposit<br>Tax Information<br>Tax Information<br>Tax Information<br>Difference<br>Tax Information<br>Tax Information<br>Tax Inform | <ul> <li>After you login to<br/>the KeyNet Portal,<br/>hover over the<br/>drop down, "My<br/>Information", then<br/>"Payroll", then<br/>"Tax Information".<br/>Click on "Tax<br/>Information".</li> </ul>                                     |
| Step 3 TAX DOCUMENTS Electronic W2 Consent W2 Electronic Consent Chosen No TAX FORM DOCUMENTATION 2019 W-2 W2 Filing Instructions Ouestions2                                                                                                    | • Your W2 and 1095c forms are located on the right of the screen.                                                                                                    |

• If you have questions about using KeyNet, contact the Payroll Department and ask to speak with either Robin Yeatts (extension 5016) or Dawn Perkins (ext. 5025)

Revised 1.11.2021